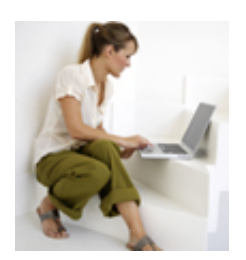

Ce document PDF généré depuis l'assistance d'orange.fr vous permet de conserver sur votre ordinateur des informations qui pourront vous être utiles hors connexion. Les contenus de l'assistance orange.fr étant régulièrement mis à jour, nous vous conseillons de vérifier l'actualisation de ce document en consultant la rubrique assistance d'orange.fr

# <u>Installer la Livebox Sagem ou Thomson/Inventel en Ethernet (en filaire) avec le CD d'installation</u> \*

staRalion-482 om the depuis l'assistance orange.fr le 15/04/2010. retrouvez le à l'adresse http://assistance.orange.fr/installer-la-livebox-sagem-ou-thomson-inventel-en-ethernet-en-filaire-ave

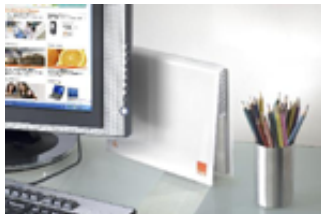

Pour procéder à une installation en mode filaire (Ethernet), munissez vous du CD d'installation, du guide utilisateur, de vos identifiant et mot de passe de connexion (reçus par courrier) ainsi que les filtres, le câble ADSL et le bloc d'alimentation fournis dans le <u>pack Livebox</u>.

### Installation avec un PC Windows XP/Vista

1 Veuillez insérer le CD d'installation dans le lecteur de votre ordinateur.

Une première fenêtre apparaît :

| Bienven               | 100                                                                                                    |
|-----------------------|----------------------------------------------------------------------------------------------------|
| Cetassis)<br>supplime | ani d'installation vous permet d'installer votre Livebox du  de connecter un ordinate<br>riane à une Livebox déjà configurée. |
| Que souhi             | deputus take T                                                                                                    |
| ۲                     | Je southaite installer la Livebox                                                                                             |
| 10.55                 |                                                                                                    |
| 0                     | Ma Livedox est dija configurite.                                                                                              |
| 0                     | Je souhaité connecter un ordinateur supplémentaire à la Livebox.                                                              |

Cochez l'option 'Je souhaite installer la Livebox', puis cliquez sur le bouton suivant.

#### 2 Une nouvelle fenêtre concernant le contrôle parental apparaît :

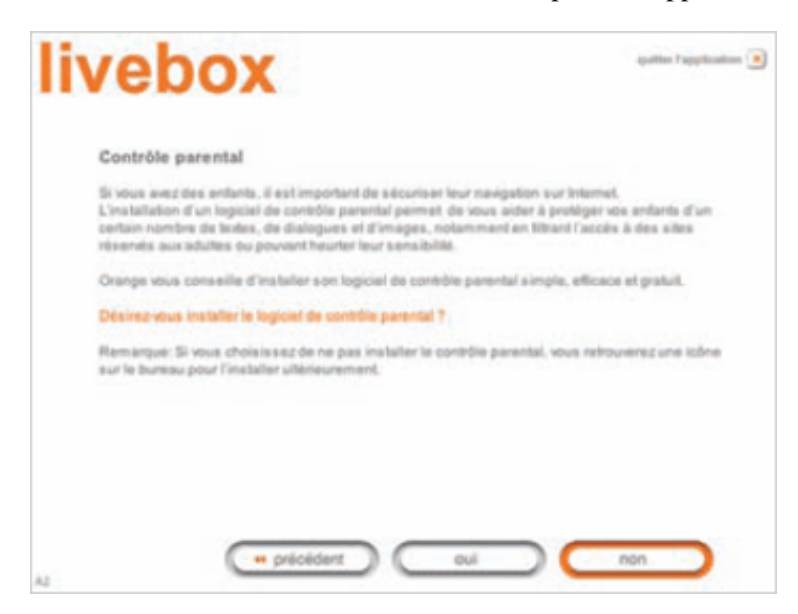

Vous pouvez choisir de l'installer (cliquez sur le bouton **Oui**) ou de passer cette étude (cliquez sur le bouton **Non**).

**3**Vous devez ensuite brancher votre Livebox en suivant l'animation qui vous est proposée:

| liveb       | OX                                                   | spakker Pappelaalium 🔳 |
|-------------|------------------------------------------------------|------------------------|
| Branchem    | nt de l'alimentation électrique                      |                        |
| 2) Branchez | muile le bloc d'alimentation à une prise électrique. |                        |
|             |                                                      |                        |
|             | ]                                                    |                        |
|             | i netar                                              | H H III                |
|             | + précédent                                          | sulvant                |

- Branchez les filtres ADSL sur les prises téléphoniques que vous utilisez
- Raccordez la Livebox au filtre grâce au câble gris ADSL
- Alimentez électriquement la Livebox grâce au bloc d'alimentation
- Pour la Livebox Sagem

Branchements

• Pour la Livebox Thomson/Inventel

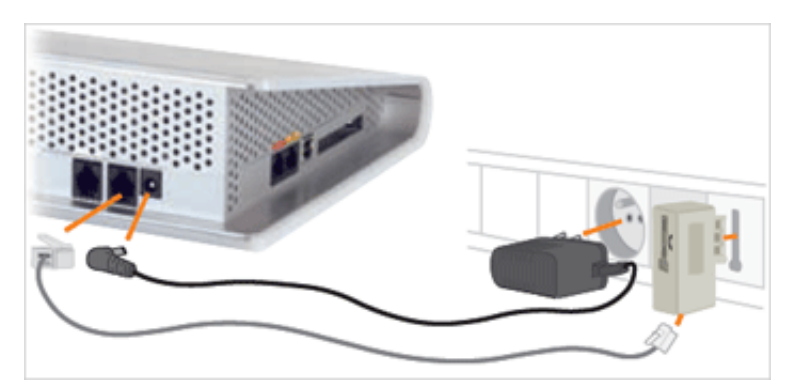

## remarque

L'utilisation d'une rallonge téléphonique peut perturber la connexion internet.

4 Choisissez ensuite le mode de connexion 'Connexion filaire avec le câble Ethernet (rouge)':

Ceeducodrisestal Palice 4/12 gampéré depuis l'assistance orange.fr le 15/04/2010, retrouvez le à l'adresse http://assistance.orange.fr/installer-la-livebox-sagem-ou-thomson-inventel-en-ethernet-en-filaire-ave

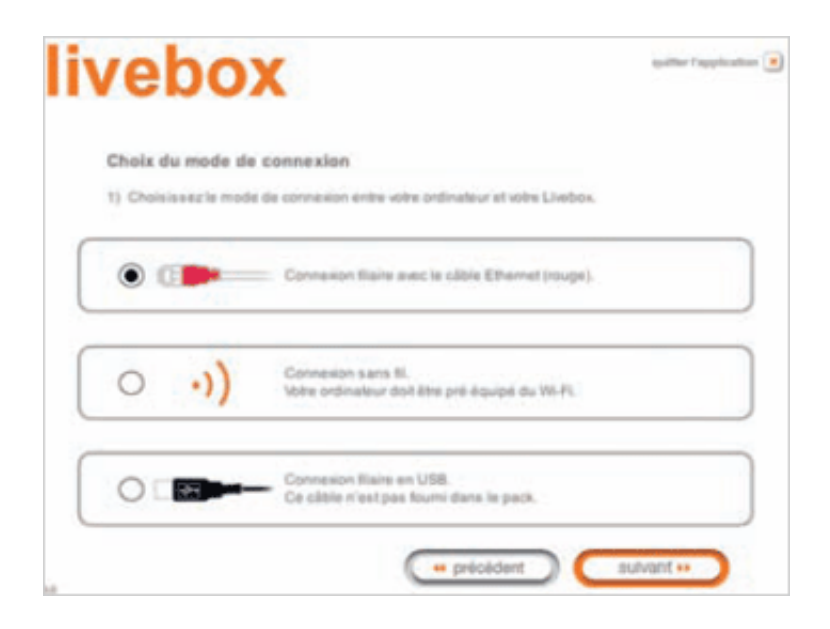

5 Vous devez ensuite connecter votre Livebox à votre ordinateur (vous pouvez vous aider de l'animation proposée) :

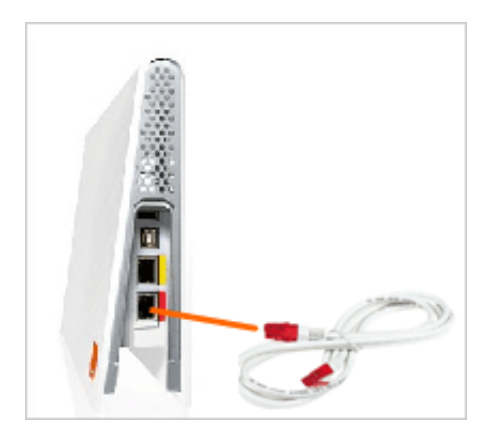

- Branchez une des extrémités du câble Ethernet (à embout rouge) sur le port Ethernet rouge de la Livebox Sagem ou Thomson/Inventel
- Puis branchez l'autre extrémité du câble sur un des ports Ethernet de votre PC.

## remarque

Si vous avez un PC Windows **Vista**, plusieurs fenêtres vont apparaître. Cliquez sur "**Domicile**", puis sur "**Continuer**" et enfin "**Fermer**".

6Vous devez ensuite configurer votre Livebox

| li | vebox                                                                                                    |                                                                                                    |                                                                    | autor faggiuatus 💌 |
|----|----------------------------------------------------------------------------------------------------|----------------------------------------------------------------------------------------------------|--------------------------------------------------------------------|--------------------|
|    | Configuration de la c                                                                                                    | onnexion Internet                                                                                    |                                                                    |                    |
|    | 1) Veuillez saisir votre ide<br>2) Veuillez ensuite saisir v<br>Romangue: Veuillez respec<br>« poul »).<br>Remargue: Ces informatio | itilant de connexion.<br>Une mot de passe de co<br>ter les majuscules et m<br>ns sont disponibles su | otrasión.<br>Invecules (siemple = PAUL<br>r la lettre de biemence. | + est différent de |
|    | Identifiant de connexion                                                                                                    | 8                                                                                                    |                                                                    |                    |
|    | Mot de passe de connaxio                                                                                                    | e [                                                                                                  |                                                                    |                    |
| 43 |                                                                                                    |                                                                                                    | $\subset$                                                          | eutomet ++         |

Pour cela :

- Saisissez votre identifiant de connexion (fourni dans la lettre de confirmation d'abonnement) dans le champ 'Identifiant de connexion'
- Saisissez ensuite votre mot de passe de connexion (fourni dans la lettre de confirmation d'abonnement) dans le champ 'Mot de passe de connexion'

Puis cliquez sur le bouton **suivant** 

5 Une page 'mise à jour' s'affiche:

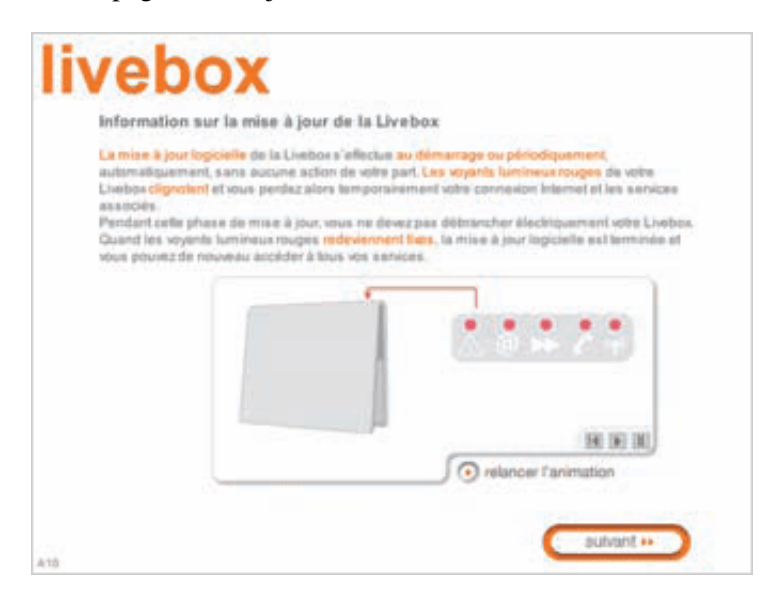

Prenez connaissance du message et cliquez sur le bouton suivant

6On vous propose ensuite d'installer la téléphonie par internet :

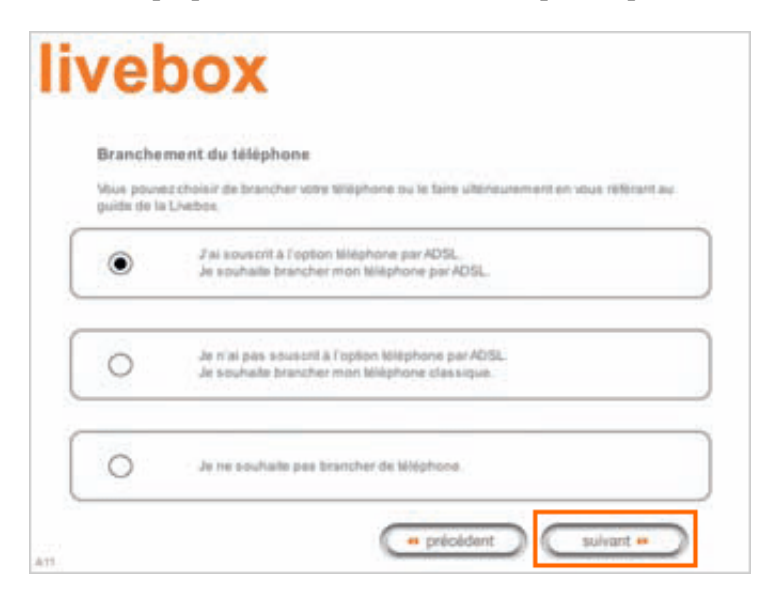

> mise en service de la téléphonie par internet

Si vous n'avez pas souscrit à la téléphonie par internet ou ne souhaitez pas brancher le téléphone maintenant, cochez la case correspondante à votre cas.

Puis cliquez sur le bouton suivant

7 La configuration de la Livebox est terminée :

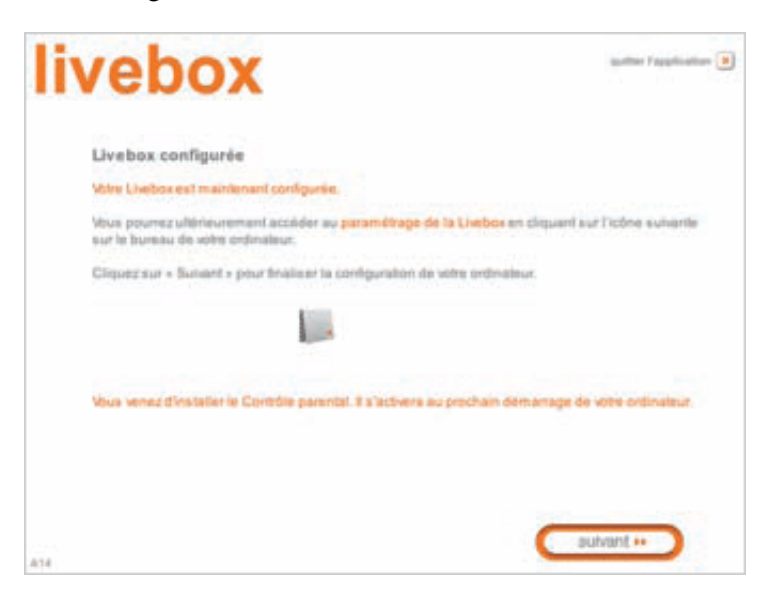

#### Cliquez sur le bouton **suivant**

8 L'installation du gestionnaire commence. Ce logiciel vous permet de gérer votre connexion internet ainsi que votre messagerie.

| 8                                                                                 |              |
|-----------------------------------------------------------------------------------|--------------|
| L'inventaire des comptes utilisateurs a<br>pouvez maintenant profiter d'interneti | réussi. Vous |

Lorsque vous observez cette fenêtre, cliquez sur le bouton OK.

**9** Une nouvelle fenêtre apparaît :

GI

Les comptes Orange sont automatiquement reconnus. Choisissez celui que vous souhaitez utiliser.

**10** Saisissez alors le mot de passe de connexion correspondant au compte choisi.

GI

L'installation est terminée. Vous pouvez vous connecter à Internet.

Etechnicken 2010 and a state of the state of the state of

| Mes notes : |  |  |
|-------------|--|--|
|             |  |  |
|             |  |  |
|             |  |  |
|             |  |  |
|             |  |  |
|             |  |  |
|             |  |  |
|             |  |  |

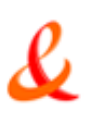

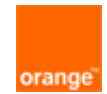